パソコン・スマホで楽しく学ぼう!

オンライン公開医学講

HOLONICS GROUP

2021年 健康は自分自身への最高の贈り物です テーマ 講師 日時 医誠会病院 第42回 長引く頭痛、肩こり 形成美容外科 医長 それ、実は眼瞼下垂症という病気が原因かも!? 日(金) 岡田 愛弓 ΠĽ 医師 14:00~ (Zoom URL) https://zoom.us/j/94896904401 看護週間プレミアムイベント 第43回 摂津医誠会病院 看護部 今日からできる床ずれ予防 夜久 喜子 **3**⊟(木) 看護師 ~自宅療養に必要な床ずれ予防の基礎知識~ 14:00~ 本部 医誠会病院 (約45分) 後半:床ずれ予防エキスパートの 特定疾患 桒山 麗 [皮膚・排泄ケア認定看護師]3名による座談会 分野対策室 看護師 香川 愛 (Zoom URL) https://zoom.us/j/91433849856 専門課長 第44回 ) あなたの腎臓を守ってほしい! 録画配信 城東医誠会クリニック 则减温 đ 院長 18日(火) 慢性腎臓病 (CKD) 知ってますか? 難波 行臣 14:00~ 医師 (Zoom URL) https://zoom.us/i/98910797052 第45回 医誠会病院 知ってほしい‼がん検診 臨床検査部 21日(金) 三宅 彩加 14:00~ 臨床検査技師 (Zoom URL) https://zoom.us/j/97200408159 **[**<br/>
<br/>
かんたき。」ってどんなところ? 第46回 かんたき尼崎 かんたきが寄りそう 今からできる人生会議 管理者 28日(金) ~自分らしいエンディングを迎えるために~ 外山 優加理 14:00~ 看護師 (Zoom URL) https://zoom.us/j/99772474710

本講座では 🖸 2000 ウェビナー を使用します。

※講座当日は開始時間前に上記「Zoom URL」リンクより接続してください。時間になると講座がスタートします ※講演関係者(講演者 / 司会 / パネリスト等)からの映像と音声のみが配信され、皆様からの映像と音声は配信されません ※スライドや音声を含め当日の講演の録画 / 録音、二次使用は禁止します

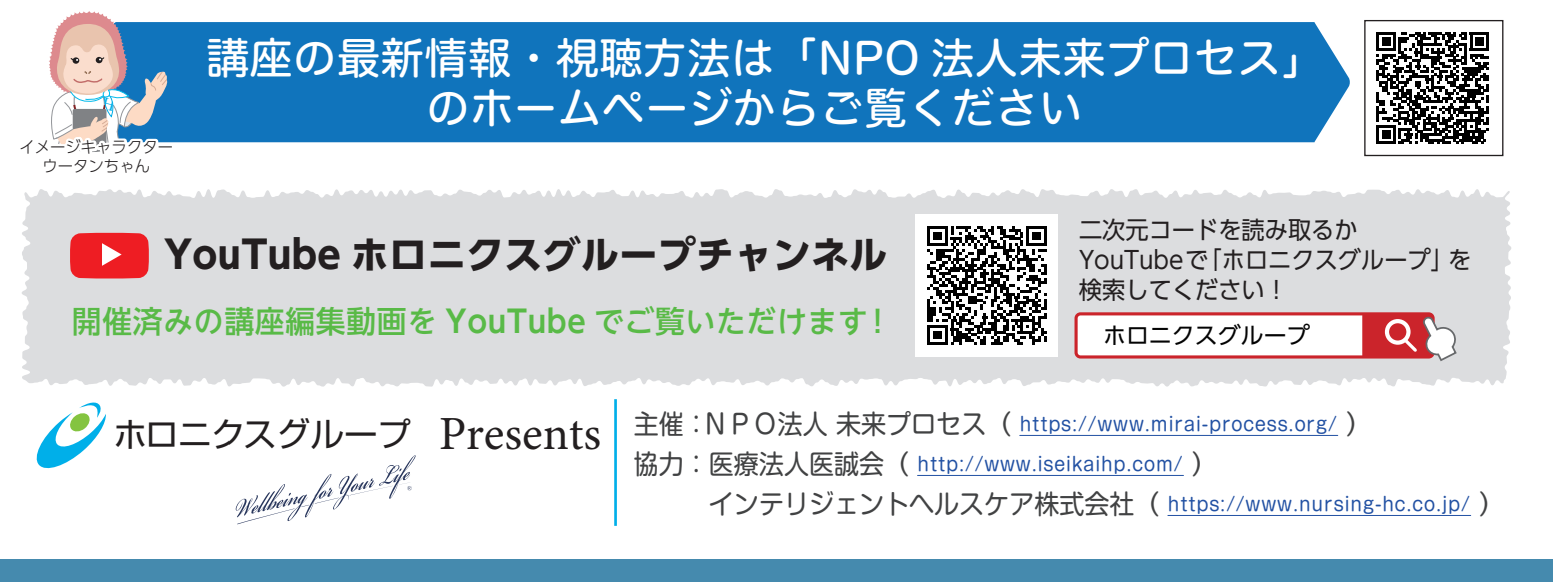

# Zoom ウェビナーを利用した「オンライン参加・視聴方法」

当講座は 💶 zoom ウェビナーという視聴システム使用して開催します。 参加される皆様の映像や 音声は一切放映されません。 安心してご参加ください。

## **事前準備:「Zoom」アプリのダウンロード** 本講座ではオンライン会議用アプリ「Zoom」を使用します。 「Zoom」アプリをお持ちでない視聴者の方は、<mark>事前にダウンロード</mark>をお願いします。 【Zoom 公式サイト ダウンロードページ】<u>https://zoom.us/download</u>

#### 1. 接続方法 (Zoom アプリの起動)

スマートフォン・タブレットから視聴される方

講座チラシに記載されている【(Zoom URL)https://zoom.us/j/×××××××××】をクリック または、各講座ごとの二次元コードを読み込むと Zoom アプリが起動します

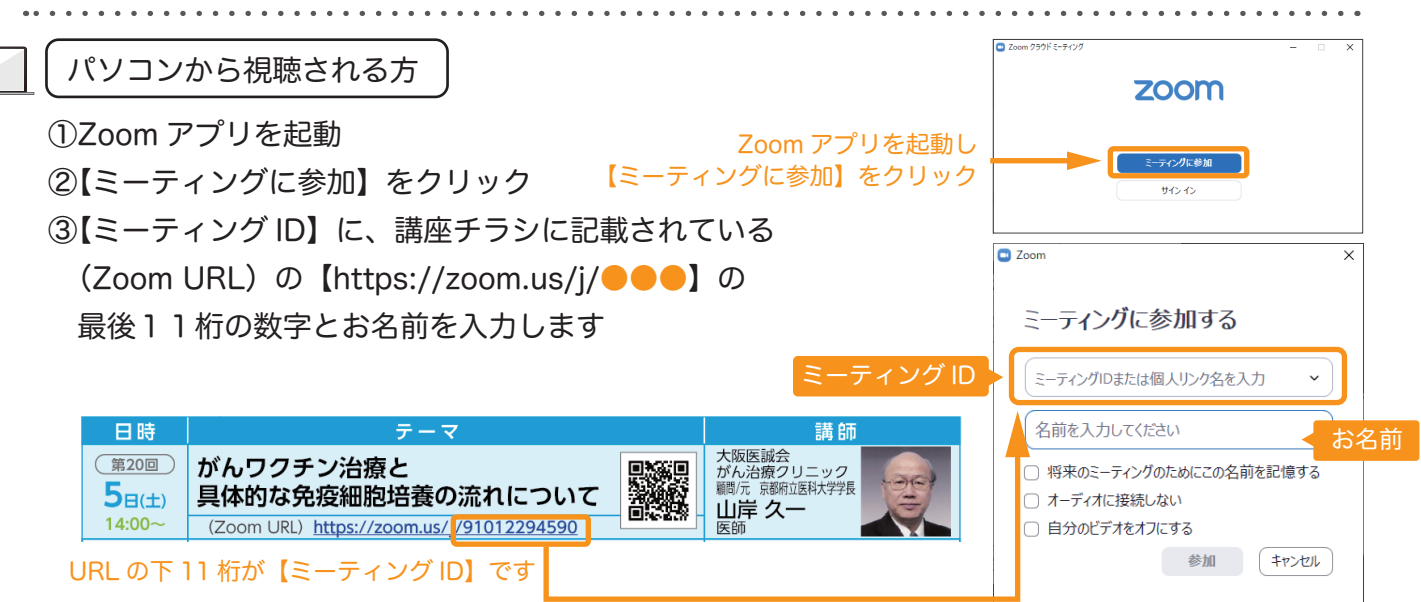

### 2. メールアドレスとお名前を入力し、視聴開始

#### 右記のような画面が表示されますので

【メールアドレス】欄にアドレスを入力し、【名前】にお名前を入力し、 オンライン公開医学講座をご視聴ください

開始時刻の10分ほど前より接続可能です。

【このウェビナー(またはミーティング)をホストが開始するまで待機しています】 が表示される場合は映像が表示されるまでそのままお待ちください 節単なアンケートや号後に質問コーナ<sup>※</sup>たっざいますのでぜひや答えください

簡単なアンケートや最後に質問コーナーもございますのでぜひお答えください

※質問コーナーで<u>名前を公開したくない方は「匿名で送信」にチェック</u> ↓ 質問を行ってください

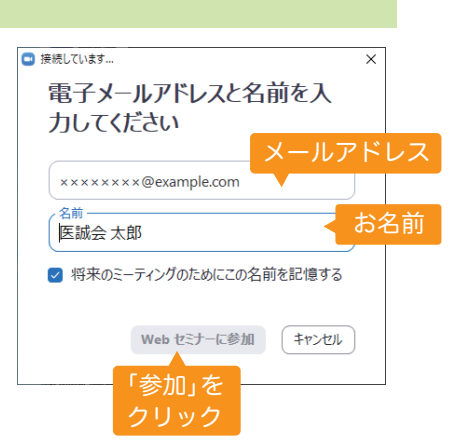

#### 注意事項 —

- ・開始時間の10分前から接続を開始します
- ・パソコンやスマホ等の「Zoom」使用方法については当方では対応いたしかねます
- ・個人情報保護法に基づき接続時に入力頂いた個人情報は、本公開医学講座の目的以外には使用しません ・映像の視聴となりますので、Wi-Fi 環境等での視聴をお勧めいたします

※なお、ご利用にかかる通信費 (パケット代)は視聴者様のご負担となります